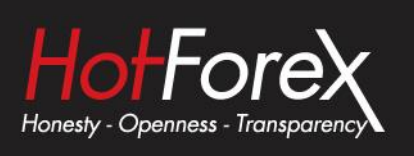

## HOTFOREX VPS USER MANUAL

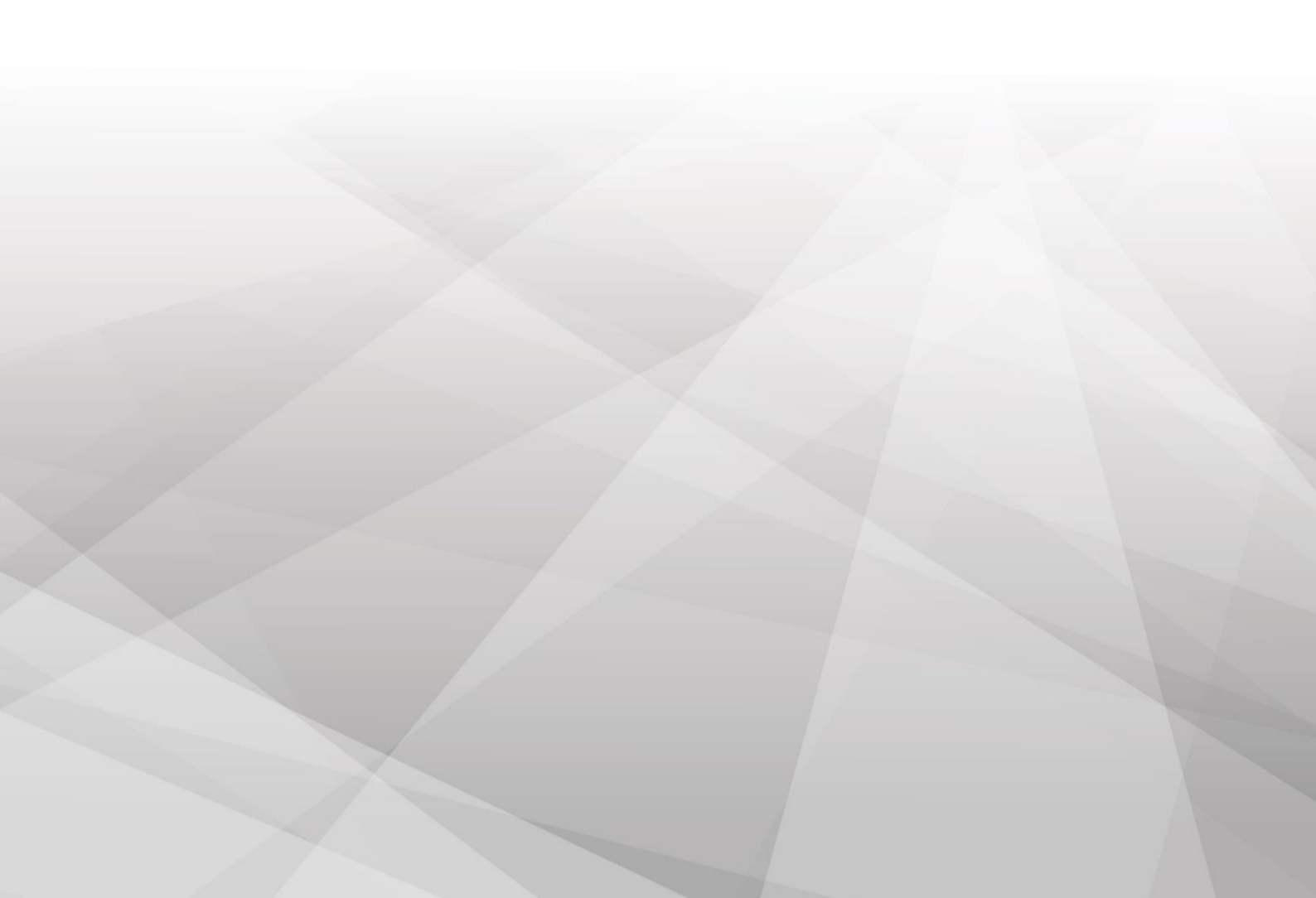

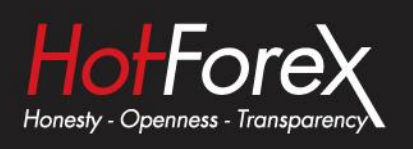

## How to connect to your HF Markets VPS

**1.** Press the *Start Menu*, search for *Remote Desktop Connection*, and click on the option that appears.

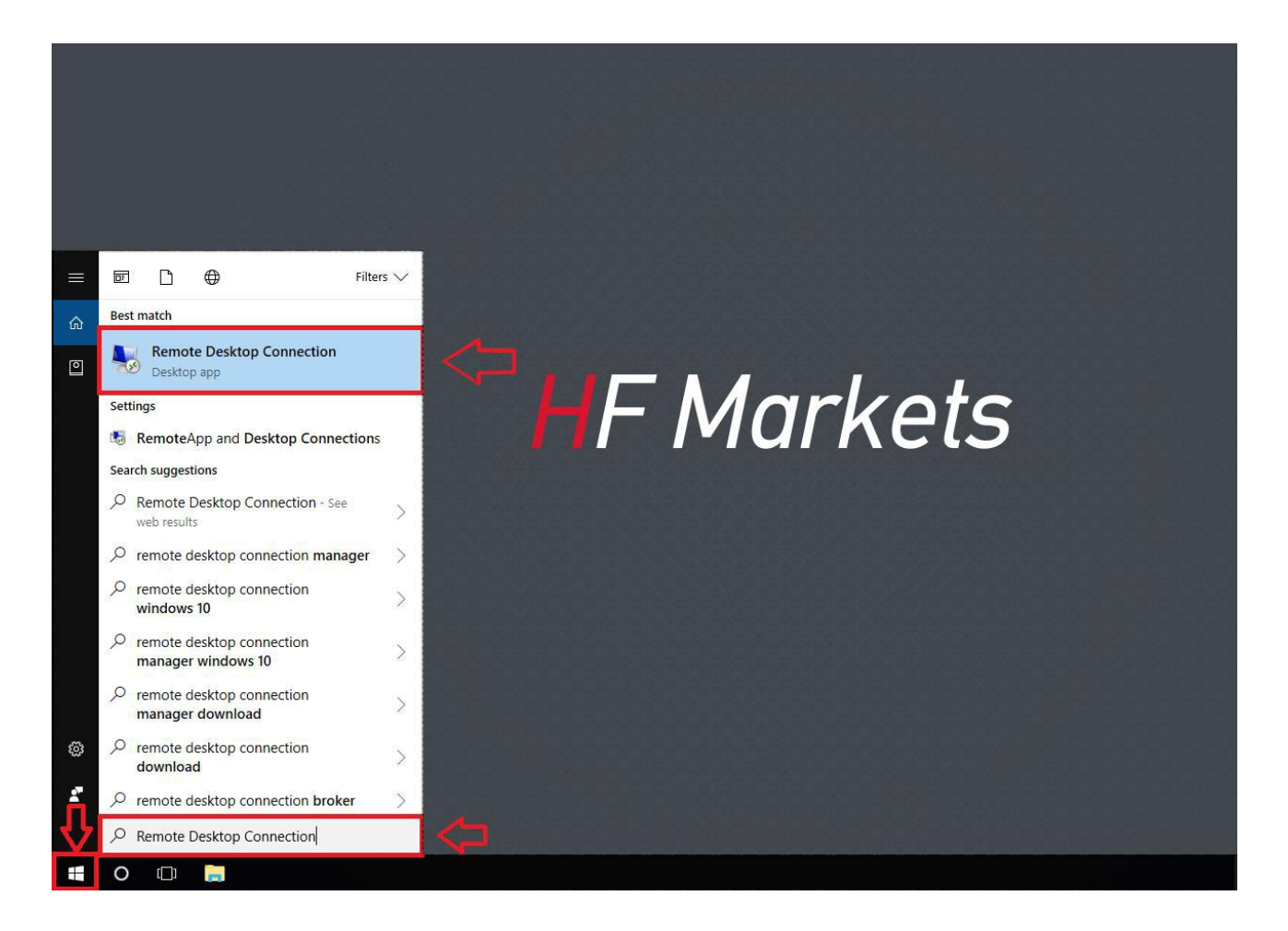

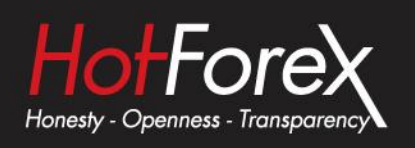

2. Press Show Options to expand the window and fill in the specific fields.

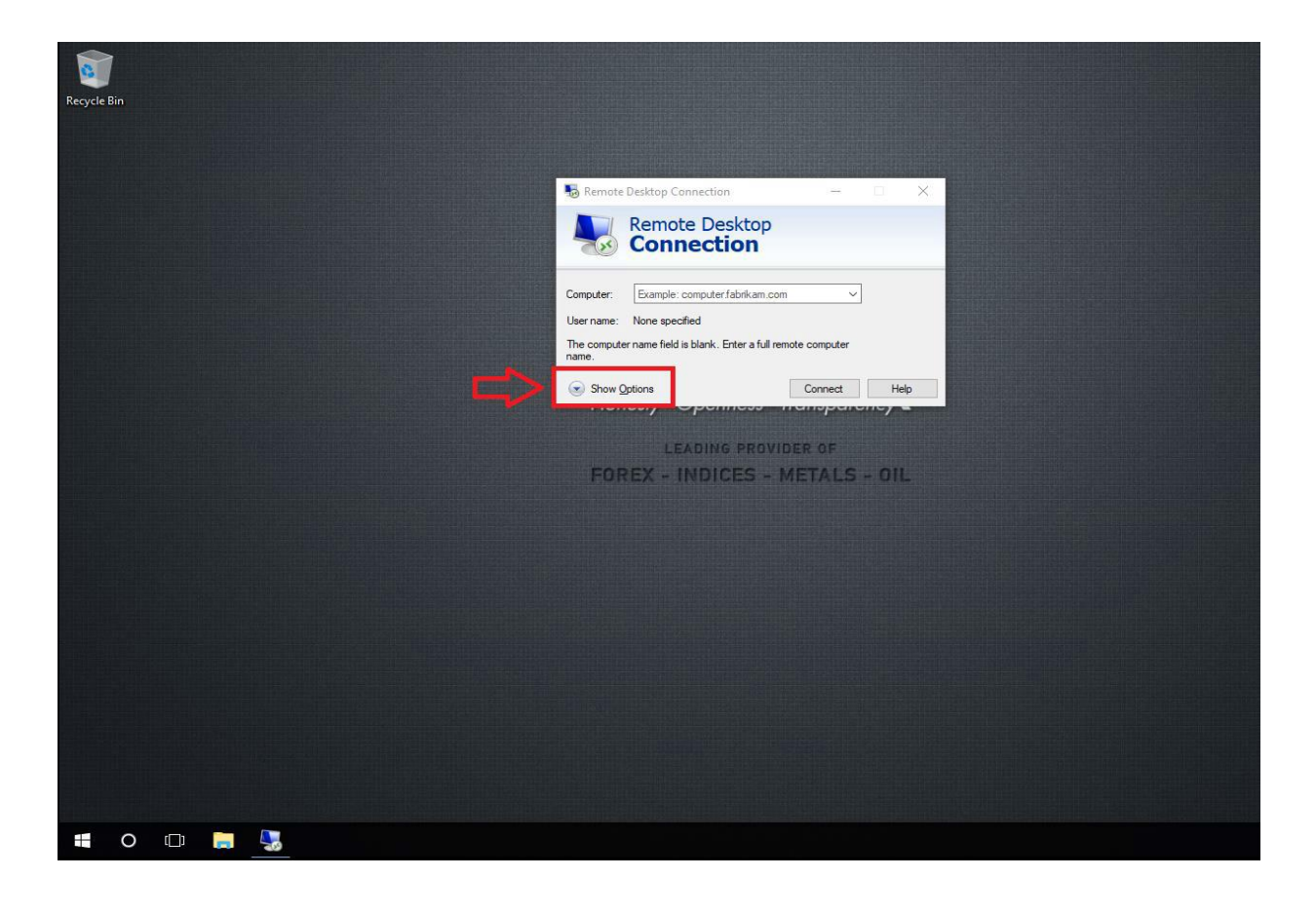

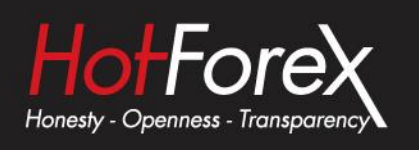

- 3. (a) Fill in the specific fields as below:
  - □ **Computer:** VPS IP address
  - □ **Username:** VPS Username
  - (b) Press *Save As* to save your VPS Connection to your desktop

|         | 7   |                                                                                 |                                            |                             |                |        |
|---------|-----|---------------------------------------------------------------------------------|--------------------------------------------|-----------------------------|----------------|--------|
| 2       |     |                                                                                 |                                            |                             |                |        |
| Recycle | Bin |                                                                                 |                                            |                             |                |        |
|         |     | 🐻 Remote Desktop Connection — 🖂 🖂 🗙                                             | Nove As                                    |                             | ×              | 1      |
|         |     | Remote Desktop                                                                  | ← → ~ ↑ 🗖 > This PC > Desktop              | ✓ Č Search Desktop          | Q              |        |
|         |     | Connection                                                                      | Organize 🔻 New folder                      |                             | = • <b>(</b> ) |        |
|         |     | General Display Local Resources Experience Advanced                             | ✓ ★ Quick access                           | Date modified Type          | Siz            | e      |
|         |     | Logon settings                                                                  | 🔜 Desktop 🖈                                | No items match your search. |                |        |
|         |     | Computer: VPS IP Address                                                        | Downloads     Documents                    |                             |                |        |
|         |     | User name: Administrator                                                        | E Pictures                                 |                             |                |        |
|         |     | You will be asked for credentials when you connect.                             | Music                                      |                             |                |        |
|         |     | Allow me to save credentials                                                    |                                            |                             |                |        |
|         |     | Connection settings                                                             | > 📮 This PC                                |                             |                |        |
|         |     | Save the current connection settings to an RDP file or open a saved connection. |                                            |                             |                | ><br>1 |
|         |     | Save Save As Open                                                               | Save as type: Remote Desktop Files (*.RDP) |                             | ~              |        |
|         |     |                                                                                 |                                            |                             | <b>C</b> 1     |        |
|         |     | Hide Options                                                                    | A Hide Folders                             | Save                        | Cancel         |        |
|         |     | Note:*WI<br>Save As                                                             | hen you will press<br>it will prompt this  |                             |                |        |
|         |     | new win                                                                         | dow                                        |                             |                |        |
|         |     |                                                                                 |                                            |                             |                |        |
|         |     |                                                                                 |                                            |                             |                |        |
|         |     |                                                                                 |                                            |                             |                |        |
|         |     |                                                                                 |                                            |                             |                |        |
|         |     |                                                                                 |                                            |                             |                |        |
|         |     |                                                                                 |                                            |                             |                |        |
|         | 0   | 🖽 🧮 🌄                                                                           |                                            |                             |                | ^      |

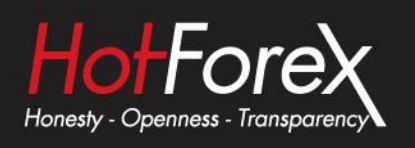

- 4. Double click on the HF Markets VPS icon created on your desktop.
  - Tick Don't ask me again for connections to this computer.
  - Then click on *Connect* to proceed.

| Recycle Bin    |                                                                                                    |
|----------------|----------------------------------------------------------------------------------------------------|
|                |                                                                                                    |
|                |                                                                                                    |
|                | B Remote Desktop Connection X                                                                                                    |
| 1              | anyway?      This remote connection could harm your local or remote computer. Do not connect unless you know where its connection came from or have used it before.                                                                                                    |
|                | Publisher: Unknown publisher<br>Type: Remote Dealop Connection<br>Penote computer: 149.5.84.29                                                                                                    |
|                | Ocht ask me again for connections to this computer          Show Details                                                                                                    |
|                |                                                                                                    |
|                |                                                                                                    |
|                |                                                                                                    |
| ii o 🗆 🔚 😓     | ^                                                                                                    |
| <u> </u>       |                                                                                                    |
| Key Geoda      |                                                                                                    |
| HF MARKETS VPS |                                                                                                    |
|                |                                                                                                    |
|                | Remote Desitop Connection     X     The identity of the remote computer cannot be verified. De     you want to computer cannot be verified. De                                                                                                    |
|                | This problem can occur if the renote computer is running a version of<br>Windows that is earlier than Windows Wata or if the remote computer is not<br>configured to support server authentication.                                                                                                    |
|                | Constant and the second second s |
|                |                                                                                                    |
|                |                                                                                                    |
|                |                                                                                                    |
|                |                                                                                                    |
|                |                                                                                                    |

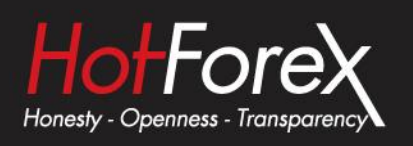

5. Enter the VPS Password to connect to your HF Markets VPS.

|   |   | VPS IP Address            | _ ð × |     |
|---|---|---------------------------|-------|-----|
|   |   |                           |       |     |
|   |   |                           |       |     |
| ( | Ð | Other user                |       |     |
|   |   | Administrator<br>Password |       |     |
|   |   |                           |       |     |
|   |   |                           |       |     |
|   |   |                           |       |     |
|   |   |                           |       |     |
|   |   |                           |       |     |
| 4 |   | Windows Server 2012 R2    | 2     | ENG |

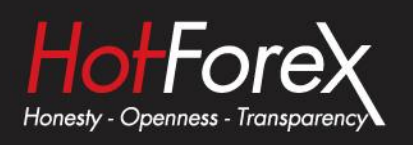

## 6. You are now connected to your HF Markets VPS

See example below:

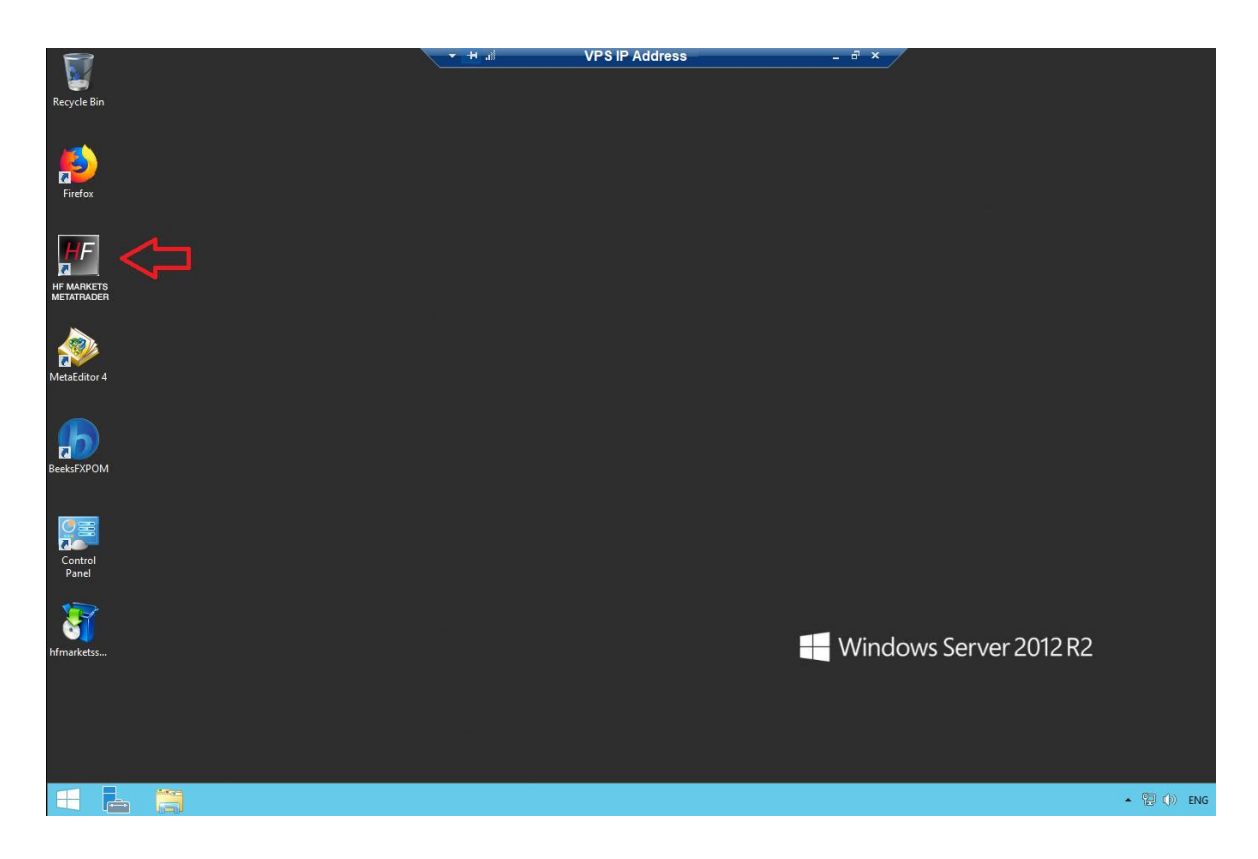

Legal: HF Markets (SV) Ltd is incorporated in St. Vincent & the Grenadines as an International Business Company with registration number 22747 IBC 2015.

**Risk Warning:** Trading Leveraged Products such as Forex and Derivatives may not be suitable for all investors as they carry a high degree of risk to your capital. Please ensure that you fully understand the risks involved, taking into account your investments objectives and level of experience, before trading, and if necessary, seek independent advice. Please read our full Risk Disclosure that can be found on our website under About -> Legal Documentation.

**Disclaimer:** This material is provided as a general marketing communication for information purposes only. Nothing in this communication contains, or should be considered as containing, an investment advice or an investment recommendation or a solicitation for the purpose of buying or selling of any financial instrument. We make no representation and assume no liability as to the accuracy or completeness of any information provided and we shall not be held liable for any loss arising from any investment made based on the information provided in this communication. This communication must not be reproduced or further distributed without our prior written permission.